## HP Color LaserJet CP2020 Series

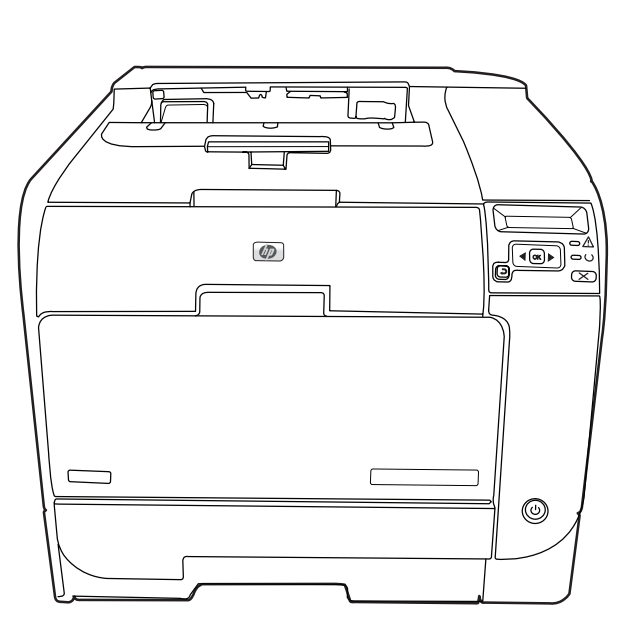

- Getting Started Guide
- FR Guide de mise en route
- вс Кратко ръководство за потребителя
- Οδηγός Εκκίνησης
- К Жұмысқа кірісу жөніндегі нұсқаулық
- Приступая к работе
- Başlangıç Kılavuzu
- 💵 Починаючи роботу
- AR

دليل بدء الاستخدام

- Read me First Fichier LisezMoi
- Кое е необходимо да се прочете първо
- Διαβάστε εδώ πρώτα
- Алдымен оқыңыз
- Прочтите перед началом работы
- Önce Beni Oku
- Прочитайте перед початком використання

الملف التمهيدى

### **Copyright and License**

© 2008 Copyright Hewlett-Packard Development Company, L.P.

Reproduction, adaptation or translation without prior written permission is prohibited, except as allowed under the copyright laws.

The information contained herein is subject to change without notice.

The only warranties for HP products and services are set forth in the express warranty statements accompanying such products and services. Nothing herein should be construed as constituting an additional warranty. HP shall not be liable for technical or editorial errors or omissions contained herein.

Part number: CB493-90904

Edition 2, 05/2008

#### **FCC Regulations**

This equipment has been tested and found to comply with the limits for a Class B digital device, pursuant to Part 15 of the FCC rules. These limits are designed to provide reasonable protection against harmful interference in a residential installation. This equipment generates, uses, and can radiate radio-frequency energy. If this equipment is not installed and used in accordance with the instructions, it may cause harmful interference to radio communications. However, there is no guarantee that interference will not occur in a particular installation. If this equipment does cause harmful interference to radio or television reception, which can be determined by turning the equipment off and on, correct the interference by one or more of the following measures:

- Reorient or relocate the receiving antenna.
- Increase separation between equipment and receiver.
- Connect equipment to an outlet on a circuit different from that to which the receiver is located.
- Consult your dealer or an experienced radio/TV technician.

Any changes or modifications to the product that are not expressly approved by HP could void the user's authority to operate this equipment. Use of a shielded interface cable is required to comply with the Class B limits of Part 15 of FCC rules. For more regulatory information, see the electronic user guide. Hewlett-Packard shall not be liable for any direct, indirect, incidental, consequential, or other damage alleged in connection with the furnishing or use of this information.

#### **Trademark Credits**

Windows® is a U.S. registered trademark of Microsoft Corporation.

#### **Copyright et licence**

© 2008 Copyright Hewlett-Packard Development Company, L.P.

Toute reproduction, adaptation ou traduction sans autorisation expresse par écrit est interdite, sauf dans les cas permis par les lois régissant les droits d'auteur.

Les informations contenues dans ce document peuvent être modifiées sans préavis.

Les seules garanties pour les produits et services HP sont décrites dans les déclarations de garantie expresses accompagnant ces mêmes produits et services. Les informations contenues dans ce document ne constituent en aucun cas une garantie supplémentaire. HP n'est pas responsable des erreurs d'ordre technique ou éditorial ou des omissions contenues dans ce document.

Référence : CB493-90904

Edition 2, 05/2008

#### **Réglementations de la FCC**

Les tests effectués sur cet équipement ont déterminé qu'il est conforme aux prescriptions des unités numériques de classe B, telles que spécifiées à l'article 15 des normes de la FCC (Commission fédérale des communications). Ces limites sont destinées à assurer une protection suffisante contre les interférences produites dans une installation résidentielle. Cet équipement génère, utilise et peut émettre de l'énergie sous forme de fréquences radio. Si ce matériel n'est pas installé et utilisé conformément aux instructions, il peut causer des interférences nuisibles aux communications radio. Aucune garantie n'est néanmoins fournie quant à l'apparition d'interférences dans une installation particulière. Si cet appareil provoque des interférences nuisibles (qui peuvent être déterminées en éteignant et rallumant l'appareil) à des communications radio ou télévision, corrigez ce problème en appliquant une ou plusieurs des mesures suivantes :

- Réorientez ou déplacez l'antenne de réception.
- Augmentez la distance séparant l'équipement du récepteur.
- Connectez l'équipement à une prise située sur un circuit différent de celui sur lequel se trouve rle récepteur.
- Consultez votre revendeur ou un technicien radio/télévision expérimenté.

Toute modification apportée au produit sans le consentement de HP peut se traduire par la révocation du droit d'exploitation de l'équipement dont jouit l'utilisateur. Un câble d'interface blindé est requis afin de satisfaire aux stipulations de l'article 15 des réglementations de la FCC sur les appareils de classe B. Pour de plus amples informations sur les réglementations, reportez-vous au Guide de l'utilisateur au format électronique. Hewlett-Packard ne sera en aucun cas tenu responsable des dommages directs, indirects, accessoires, consécutifs ou autres pouvant résulter de la mise à disposition de ces informations ou de leur utilisation.

#### Marques commerciales et déposées

Windows® est une marque déposée aux Etats-Unis de Microsoft Corporation.

- EN Select a sturdy, well-ventilated, dust-free area, away from direct sunlight to position the product.
- FR Choisissez un endroit stable, bien ventilé, à l'abri de la poussière, non exposé aux rayons directs du soleil pour placer le produit.
- 📧 Изберете стабилно, добре проветрявано и незапрашено място, настрани от пряка слънчева светлина, където да поставите принтера.
- 🗨 Επιλέξτε μια σταθερή, καλά αεριζόμενη επιφάνεια χωρίς σκόνη, η οποία δεν έρχεται σε άμεση επαφή με το ηλιακό φως, για να τοποθετήσετε το προϊόν.
- 📧 Өнімді орналастыру үшін берік, жақсы желдетілетін, шаңсыз күн сәулесі тікелей түспейтін жерді таңдаңыз.
- 🖤 Для установки изделия выберите надежное, хорошо проветриваемое и чистое место вдали от прямых солнечных лучей.
- 📧 Ürünü yerleştirmek için sağlam, iyi havalandırmalı, tozsuz ve doğrudan güneş ışığı almayan bir alan seçin.
- 💵 Для розміщення приладу оберіть надійне та чисте місце, яке добре провітрюється та захищене від прямих сонячних променів.

اختر مكاناً ثابتاً جيد التهوية وخالياً من الأتربة لوضع المنتج فيه.

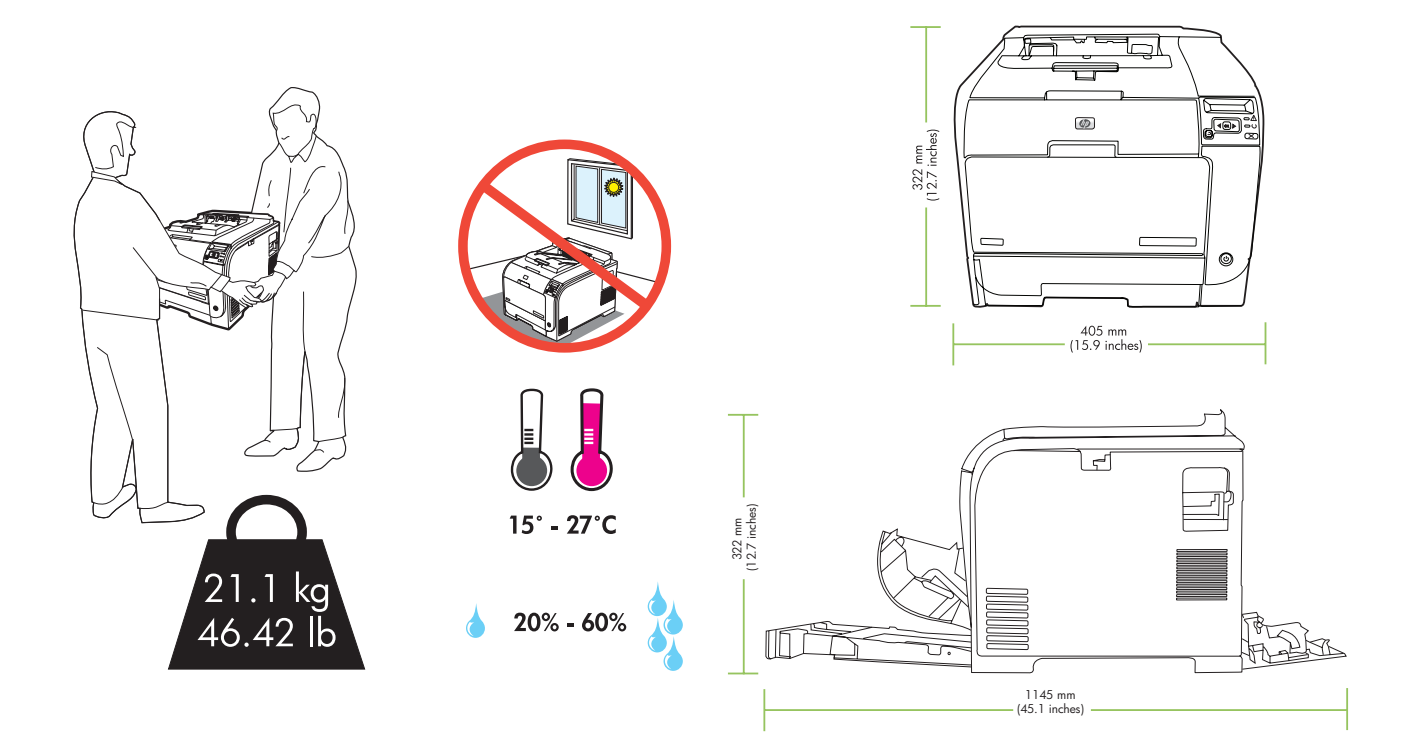

Impack the product.
 Déballez le produit.
 Déballez le produit.
 Paзопаковайте продукта.
 Adaiptate то проїо́у апо́ тղ аиакеиааіа тои.
 Adaiptate то проїо́у апо́ тҳ аиакеиааіа тои.
 OHimdi қораптын шығарыңыз
 Извлеките изделие из упаковки
 Ürünü ambalajından çıkarın.
 Вийміть пристрій з упакування.

AR

AR

أخرج المنتج من الصندوق.

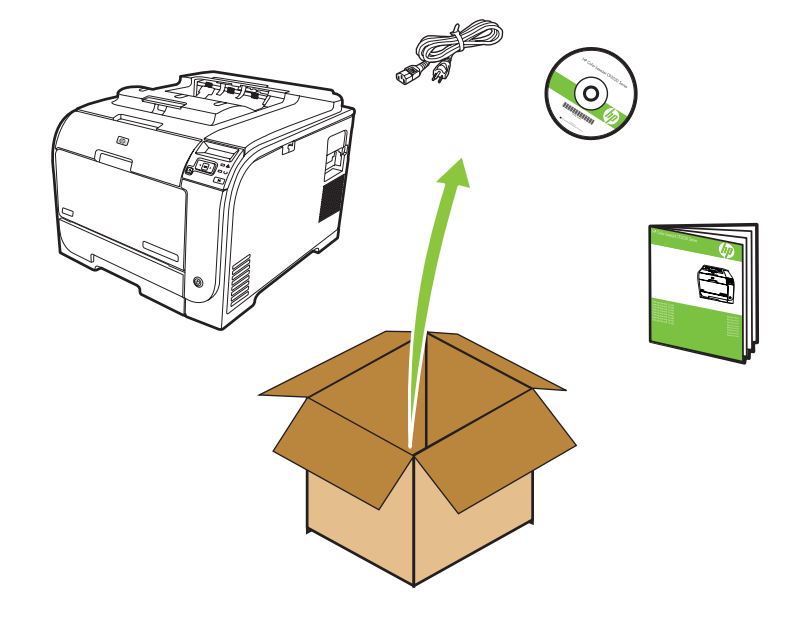

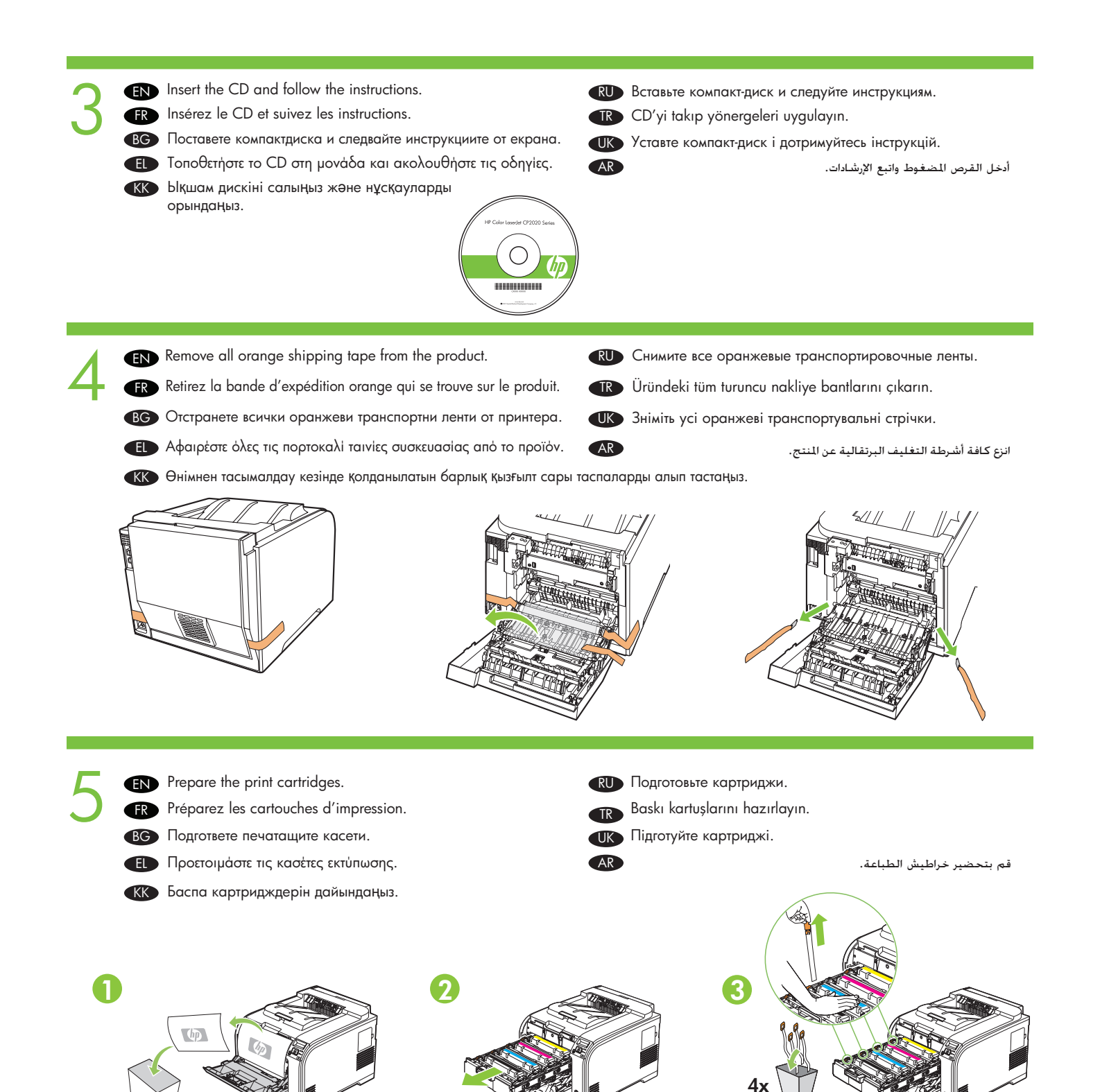

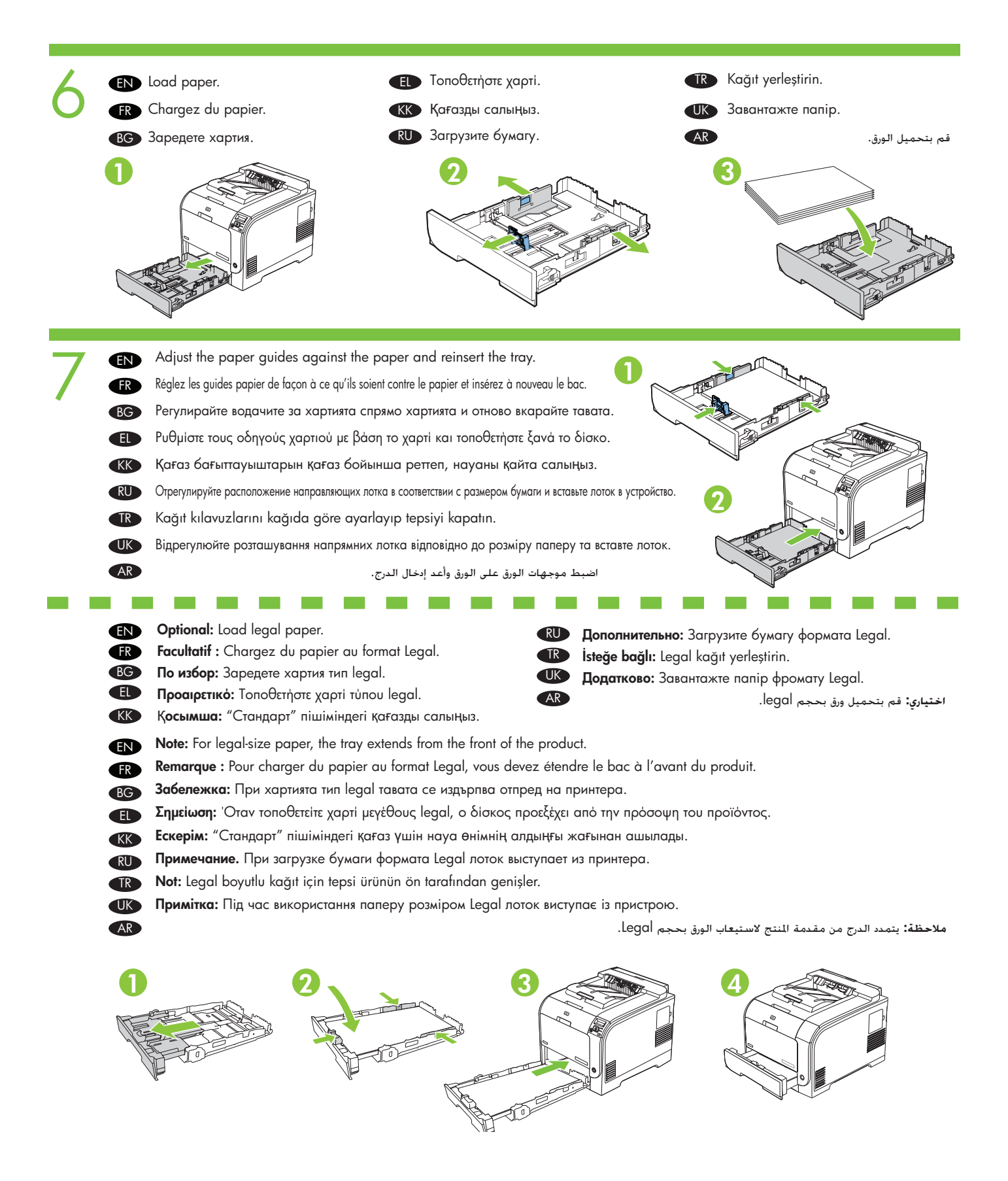

- EN Connect the power cord. Turn on the product.
- FR Branchez le cordon d'alimentation. Mettez le produit sous tension.
- вс Свързване на захранващия кабел. Включете принтера.
- Ευνδέστε το καλώδιο τροφοδοσίας. Ενεργοποιήστε το προϊόν.
- Ҝ Қорек сымын қосыңыз. Өнімді іске қосыңыз.

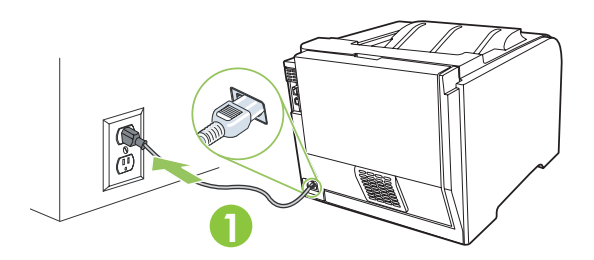

- EN Caution: Do not connect the USB cable at this time.
- FR Attention ! Ne branchez pas le câble USB maintenant.
- в Внимание: Не свързвайте USB кабела в този момент.
- Προσοχή: Μη συνδέσετε ακόμα το καλώδιο USB.
- КК Абайлаңыз: Бұл кезде USB кабелін қоспаңыз.
- RU Внимание! При этом не следует подключать USB-кабель.
- TR Dikkat: Bu aşamada, USB kablosunu bağlamayın.
- (ПК) Увага! Не підключайте зараз USB-кабель.

AR

RU Подключение шнур питания. Включите принтер.

- IR Elektrik kablosunu takın. Ürünü açın.
- Підключіть кабель живлення. Увімкніть пристрій.

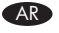

قم بتوصيل سلك التيار. قم بتشغيل المنتج.

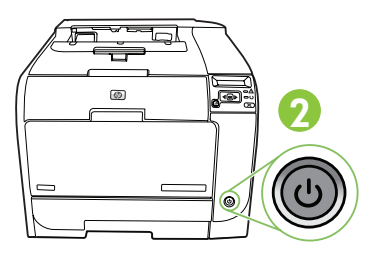

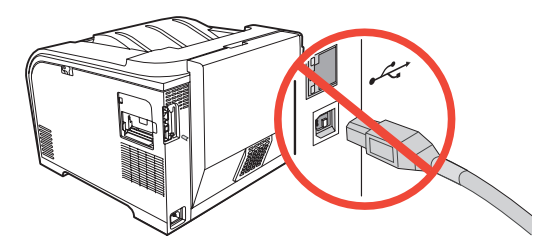

- **تنبيه:** لا تقم بتوصيل كابل USB في هذا الوقت.
- EN Set the language and location on the control panel (if necessary). Use the control panel buttons <, >, and OK to select and confirm. See page 15 for more information on control panel buttons.
- FR Définissez la langue et le lieu sur le panneau de commande (si nécessaire). Utilisez le touches <, > du panneau de commande et appuyez sur OK pour sélectionner et confirmer. Reportez-vous à la page 15 pour plus d'informations sur les touches du panneau de commande.
- ВС Задайте езика и местоположението върху контролния панел (при необходимост). Използвайте бутоните върху контролния панел <, > и ОК за избиране и потвърждение. Вж. Стр. 15 за повече информация относно бутоните върху контролния панел.
- ΕΟρίστε τη γλώσσα και τη χώρα/περιοχή στον πίνακα ελέγχου (αν χρειάζεται). Χρησιμοποιήστε τα κουμπιά του πίνακα ελέγχου <, > και ΟΚ για επιλογή και επιβεβαίωση. Ανατρέξτε στη σελίδα 15 για περισσότερες πληροφορίες σχετικά με τα κουμπιά του πίνακα ελέγχου.
- КК Басқару тақтасында тіл мен орынды орнатыңыз (егер қажет болса). Таңдау мен растау үшін басқару тақтасындағы <, > және **ОК** түймешіктерін пайдаланыңыз. Басқару тақтасының түймешіктері туралы қосымша мәліметтер алу үшін 15-бетті қараңыз.
- Установите параметры языка и стандартов для панели управления (если необходимо). Используйте клавиши <, >, и OK на панели управления для выбора и подтверждения. Для получения дополнительной информации о клавишах панели управления см. стр. 15.
- TR Kontrol panelinden dili ve konumu ayarlayın (gerekirse). Kontrol panelindeki <, > düğmeleriyle gerekli seçimi yapıp OK düğmesiyle seçiminizi onaylayın. Kontrol panelindeki düğmelerle ilgili ayrıntılı bilgi için sayfa 15'e bakın.
- Укажіть параметри мови та стандартів на контрольній панелі (якщо потрібно). Використовуйте клавіші <, >, та ОК для вибору і підтвердження. Для отримання детальнішої інформації про клавіші контрольної панелі див. ст. 15.
- قم بتعيين اللغة والموقع في لوحة التحكم (إذا لزم الأمر). استخدم أزرار لوحة التحكم < و> وOK (موافق) للتحديد والتأكيد. انظر صفحة ١٥ لمعرفة مزيد من المعلومات حول أزرار لوحة 🕼

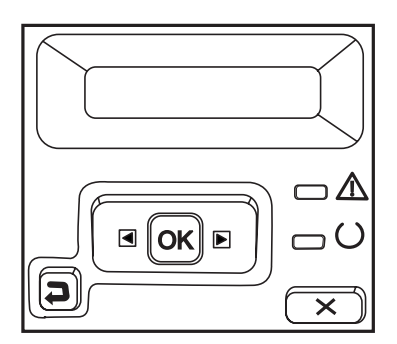

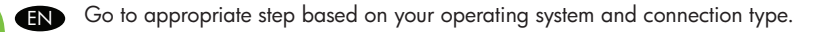

FR Allez à l'étape correspondant à votre système d'exploitation et votre type de connexion.

BG Отидете на съответната стъпка, базирана на вашата операционна система и тип на връзка.

Μεταβείτε στο κατάλληλο βήμα, ανάλογα με το λειτουργικό σας σύστημα και τον τύπο της σύνδεσης. Ð

- Операциялық жүйеңіз бен қосылым түріне қарай тиісті қадамға өтіңіз. KK
- Перейдите к Нжному шагу, соответствующему вашей операционной системе и типу соединения. RU
- İşletim sisteminiz ve bağlantı türünüze uygun adıma gidin. TR

AR

Перейдіть до потрібного кроку відповідно до операційної системи та типу з'єднання. UK

انتقل إلى الخطوة المناسبة استنادًا إلى نظام التشغيل ونوع التوصيل لديك.

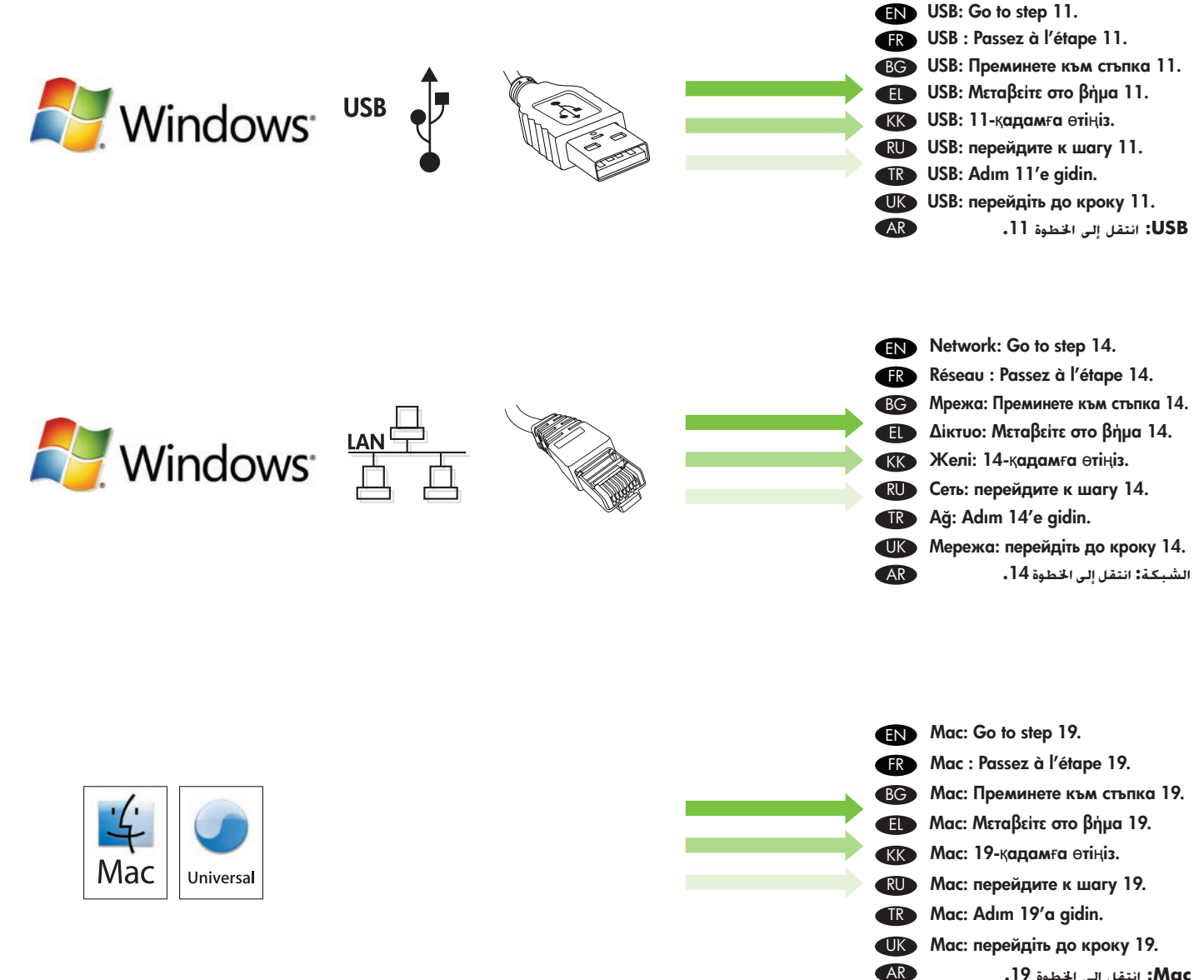

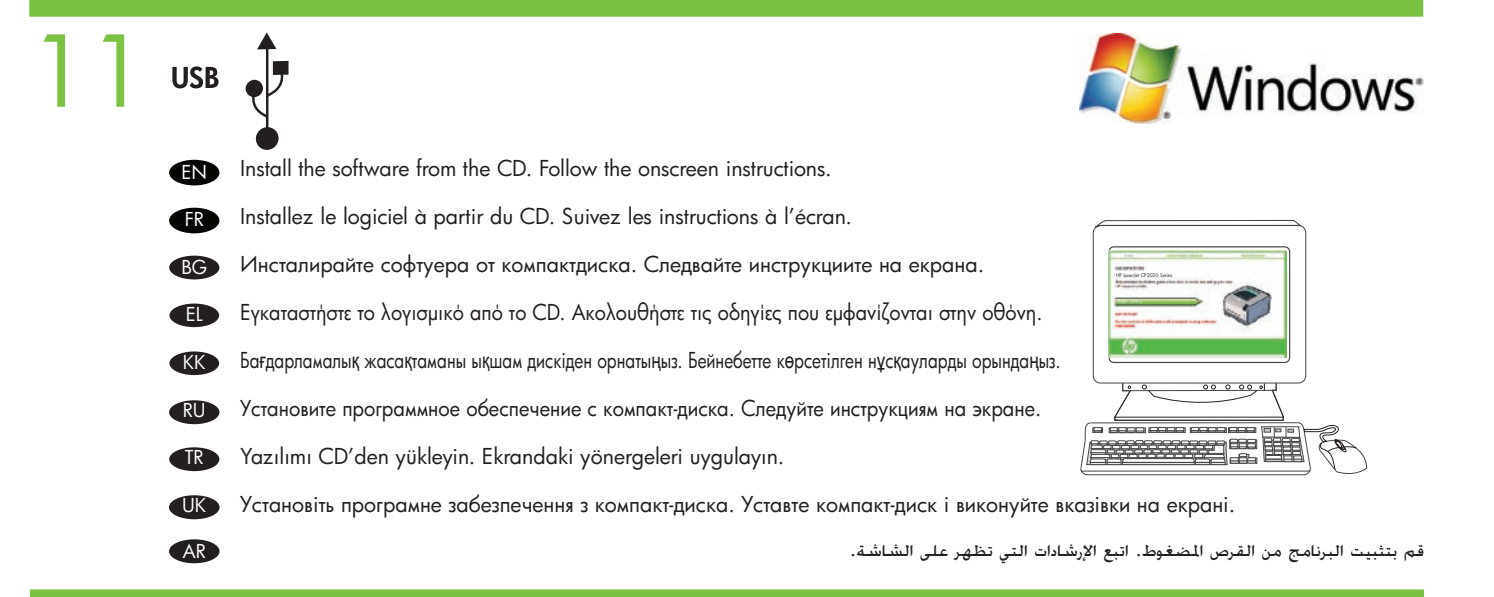

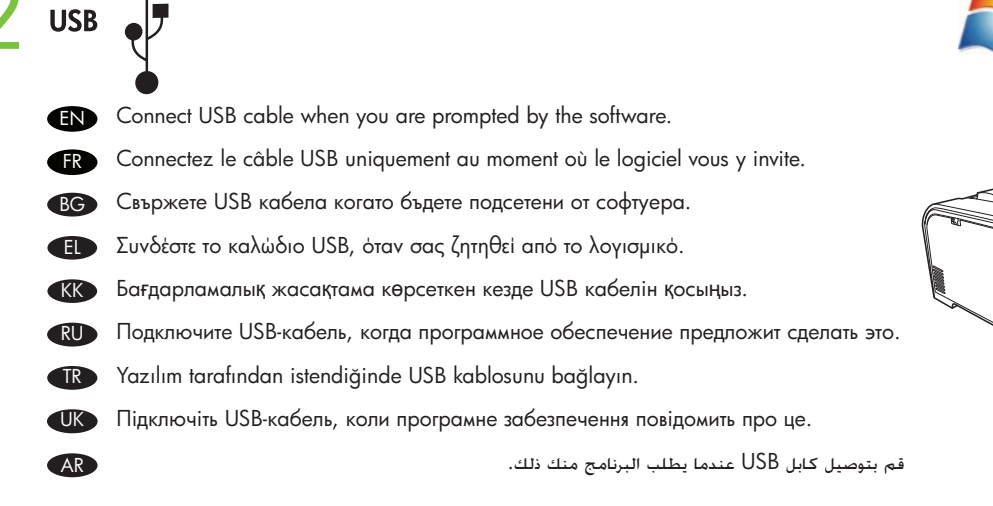

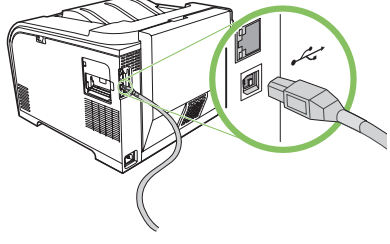

Windows

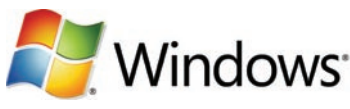

USB USB installation is complete. Print a test page. EN L'installation USB est terminée. Impression d'une page test. FR USB инсталирането е приключено. Отпечатайте пробна страница. BG Η εγκατάσταση USB ολοκληρώθηκε. Εκτυπώστε μια δοκιμαστική σελίδα. Ð KK USB орнату аяқталды. Сынақ бетін басып шығарыңыз. RU Установка USB завершена. Печать пробной страницы. USB yüklemesi tamamlandı. Bir test sayfası yazdırın. TR UK Установлення USB завершено. Надрукуйте пробну сторінку. AR اكتمل تركيب USB. قم بطباعة صفحة اختبار. EN Go to step 22. Перейдите к шагу 22. RU Passez à l'étape 22. Adım 22'ye geçin. FR TR вс Преминете към стъпка 22. Перейдіть до кроку 22. UK Ε Μεταβείτε στο βήμα 22. AR

انتقل إلى الخطوة 22.

22-қадамға өтіңіз.

KK

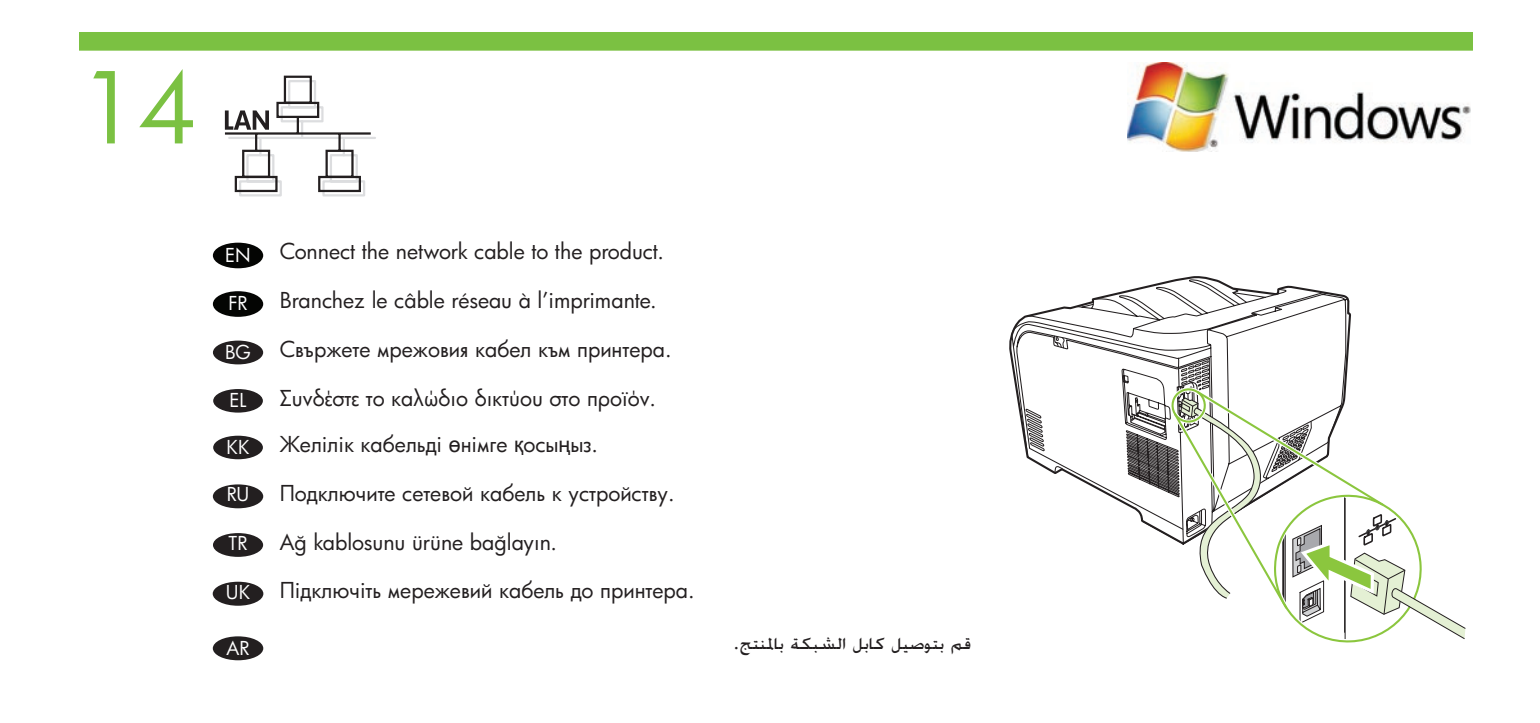

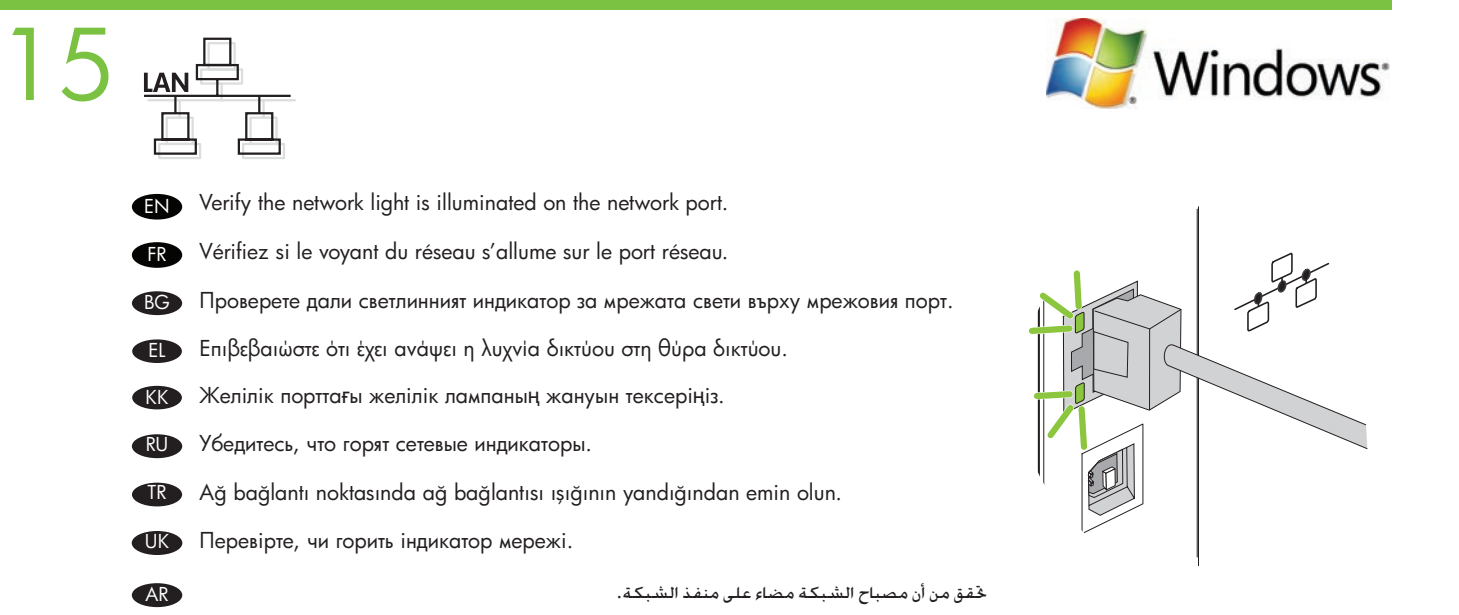

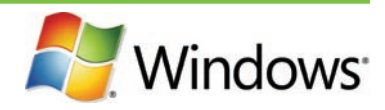

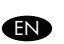

<u>б</u> <u>LAN</u>

Print a Configuration page to get the IP address for network setup. At the product control-panel, press **OK**, select **Setup Menu**, and then press **OK**. Press the < or > buttons to select **Config Report**, and then press **OK**.

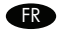

Imprimez une page de configuration pour obtenir l'adresse IP nécessaire à la configuration du réseau. Sur le panneau de commande du produit, appuyez sur OK, sélectionnez **Menu Configurer**, puis appuyez sur OK. Appuyez sur les touches < or > pour sélectionner **Rapport config.** et appuyez ensuite sur OK.

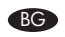

Разпечатайте една страница с конфигурацията, за да вземете IP адреса за мрежовата настройка. На контролния панел на принтера натиснете **ОК**, изберете **Setup Menu** (Меню Настройки), и след това натиснете **ОК**. Написнете бутоните < или >, за да изберете **Config Report** (Конфигурационен отчет), и след това натиснете **ОК**.

Εκτυπώστε μια σελίδα διαμόρφωσης, για να δείτε τη διεύθυνση ΙΡ για την εγκατάσταση δικτύου. Στον πίνακα ελέγχου του προϊόντος, πατήστε OK, επιλέξτε Setup Menu (Μενού Ρύθμιση) και, στη συνέχεια, πατήστε OK. Πατήστε τα κουμπιά < ή >, για να επιλέξετε Config Report (Αναφορά διαμόρφωσης) και, στη συνέχεια, πατήστε OK.

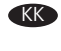

Желіні орнату үшін IP мекенжайын алу үшін конфигурациялық бетті басып шығарыңыз. Өнімнің басқару тақтасында **ОК** түймешігін басыңыз, **Орнату мәзірі** пәрменін таңдаңыз, содан кейін **ОК** түймешігін басыңыз. < немесе > түймешіктерін басып **Конфигурациялы**қ **есеп** пәрменін таңдаңыз, содан кейін **ОК** түймешігін басыңыз.

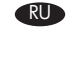

Распечатайте страницу конфигурации, чтобы получить IP-адрес для настройки сети. На контрольной панели устройства нажмите ОК, выберите Меню настроек, а затем нажмите ОК. Нажмите < или > для выбора Отчет о конфигурации, а затем нажмите ОК.

Ağ ayarları için IP adresini öğrenmek amacıyla bir Yapılandırma sayfası yazdırın. Ürünün kontrol panelinde, OK düğmesine basın, Ayar Menüsü'nü seçin ve ardından OK düğmesine basın. < veya > düğmesine basarak Yapılandırma Raporu'nu seçin ve OK düğmesine basın.

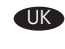

AR

Надрукуйте сторінку конфігурації, щоб отримати ІР-адресу для параметрів мережі. На контрольній панелі пристрою натисніть ОК, виберіть Меню налаштувань, а потім натисніть ОК. Натисніть клавіші < або >, щоб вибрати Звіт конфігурації, а потім натисніть ОК..

قم بطباعة صفحة التكوين للحصول على عنوان IP لإعداد الشبكة. في لوحة التحكم بالنتج. اضغط OK (موافق) وحدد Setup Menu (فائمة الإعداد) ثم اضغط OK (موافق). اضغط الزر < أو الزر > لتحديد Config Report (تقرير التكوين). ثم اضغط OK (موافق).

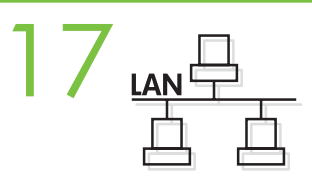

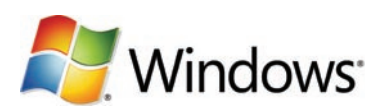

- Optional: If you need to manually assign an IP address: at the product control-panel, press OK, select Setup Menu. Press the < or EN > buttons to select Network Config. and then press OK. Press the < or > buttons to select TCP/IP configuration, then Manual. Use the control-panel buttons to specify each digit of the IP address, and then press OK.
- Facultatif : Si vous devez attribuer une adresse IP manuellement, sur le panneau de commande, appuyez sur OK, sélectionnez Menu Configurer. Appuyez sur les touches < ou > pour sélectionner Config. réseau et appuyez ensuite sur OK. Appuyez sur les touches < ou > pour sélectionner Configuration TCP/IP, puis **Manuel**. Utilisez les touches du panneau de commande pour spécifier les chiffres de l'adresse IP, puis appuyez sur OK..

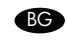

ВС По избор: Ако се налага да задавате ръчно IP адрес: на контролния панел на принтера натиснете OK, изберете Setup Мепи (Меню Настройки). Натиснете бутоните < или >, за да изберете Network Config (Мрежово конфигуриране), и след това натиснете **ОК**. Натиснете бутоните < или >, за да изберете конфигурирането на TCP/IP, след това **МапиаI**. Използвайте бутоните от контролния панел, за да зададете всеки разред на IP адреса, и след това натиснете **ОК**.

Προαιρετικό: Αν πρέπει να αντιστοιχίσετε εσείς μια διεύθυνση ΙΡ: στον πίνακα ελέγχου του προϊόντος, πατήστε ΟΚ, επιλέξτε Setup Μεηυ (Μενού Ρύθμιση). Πατήστε τα κουμπιά < ή >, για να επιλέξετε Network Config (Διαμόρφωση δικτύου) και, στη συνέχεια, πατήστε ΟΚ. Πατήστε τα κουμπιά < ή >, για να επιλέξετε TCP/IP configuration (Διαμόρφωση TCP/IP) και επιλέξτε Manual (Μη αυτόματα). Χρησιμοποιήστε τα κουμπιά του πίνακα ελέγχου για να καθορίσετε κάθε ψηφίο της διεύθυνσης ΙΡ και, στη συνέχεια, πατήστε ΟΚ.

(КК) Қосымша: Егер IP мекенжайын қолмен тағайындау қажет болса: өнімнің басқару тақтасында ОК түймешігін басыңыз, Орнату мәзірі пәрменін таңдаңыз. < немесе > түймешіктерін басып Желі конфигурациясы. пәрменін таңдаңыз, содан кейін ОК түймешігін басыңыз. TCP/IP конфигурациясын таңдау үшін < немесе > түймешіктерін басыңыз, содан кейін Қ**олмен** пәрменін таңдаңыз. ІР мекенжайының әрбір санын көрсету үшін басқару тақтасының түймешіктерін пайдаланыңыз, содан кейін **ОК** түймешігін басыңыз.

(RU) Дополнительно: При необходимости ввести IP-адрес вручную на контрольной панели устройства нажмите OK, выберите Setup Menu. Нажмите < или > для выбора Конфигурации сети, а затем нажмите OK. Нажмите < или > для выбора конфигурации TCP/IP, а затем нажмите **Вручную**. Используйте клавиши контрольной панели для указания каждой цифры IP-адреса, а затем нажмите ОК.

📭 İsteğe bağlı: El ile bir IP adresi atamanız gerekirse: ürünün kontrol panelinde, OK düğmesine basın, Ayar Menüsü'nü seçin. < veya > düğmesine basarak **Ağ Yapılandırması**'nı seçin ve **OK** düğmesine basın. < veya > düğmesine basarak TCP/IP yapılandırması'nı ve ardından **Elle**'yi seçin. IP adresinin her bir basamağını belirlemek için kontrol paneli düğmelerini kullanın ve **OK** düğmesine basın.

Одатково: Якщо потрібно ввести ІР-адресу вручну, на контрольній панелі пристрою натисніть ОК, виберіть Меню налаштувань. Натисніть клавіші < або >, щоб вибрати Конфігурація мережі, а потім натисніть ОК. Натисніть клавіші < або >, щоб вибрати конфігурації TCP/IP, а потім натисніть **Вручну**. Користуйтеся клавішами контрольної панелі для введення кожної цифри IP-адреси, а потім натисніть **ОК**.

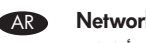

اختياري: إذا كنت قتاح إلى تعيين عنوان IP يدويًا: في لوحة فكم المنتج اضغط OK (موافق) وحدد Setup Menu (قائمة الإعدام). اضغط الزر < أو الزر > لتحديد Network Config (تكوين الشبكة) ثم اضغط OK (موافق). اضغط الزر < أو الزر > لتحديد TCP/IP (تكوين التشبكة) ثم المعام الريوي). استخدم أزرار لوحة التحكم من أجل حديد كل رقم من أرقام عنوان IP. ثم اضغط OK (موافق).

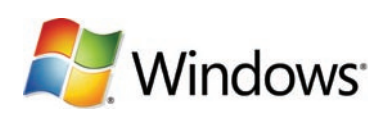

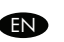

Install the software from the CD and follow the onscreen instructions. When prompted, select **Through the Network**, and then click **Next**. The installer shows the available printers. Select the appropriate IP address from configuration page or manually assign, and then click **Finish**. If prompted, restart the computer.

Installez le logiciel à partir du CD, puis suivez les instructions à l'écran. Lorsque vous y êtes invité, sélectionnez Dans tout le réseau, et cliquez sur Suivant. Le logiciel d'installation affiche les imprimantes disponibles. Sélectionnez l'adresse IP appropriée dans la page de configuration ou attribuez-en une manuellement et cliquez ensuite sur Terminer. A l'invite, redémarrez l'ordinateur.

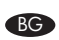

KK

TR

AR

Инсталирайте софтуера от компактдиска и следвайте екранните инструкции. При подканяне изберете **Through the Network** (През мрежата) и след това натиснете **Next** (Следващ). Инсталационната програма сочи наличните принтери. Изберете съответния IP адрес от конфигурационната страница или го задайте ръчно, и след това щракнете върху **Finish** (Готово). При подсещане рестартирайте компютъра.

Εγκαταστήστε το λογισμικό από το CD και ακολουθήστε τις οδηγίες που εμφανίζονται στην οθόνη. Όταν σας ζητηθεί, επιλέξτε Through the Network (Μέσω του δικτύου) και, στη συνέχεια, κάντε κλικ στο Next (Επόμενο). Το πρόγραμμα εγκατάστασης εμφανίζει τους διαθέσιμους εκτυπωτές. Επιλέξτε την κατάλληλη διεύθυνση ΙΡ από τη σελίδα διαμόρφωσης ή αντιστοιχίστε την εσείς και κάντε κλικ στην επιλογή Finish (Τέλος). Εάν σας ζητηθεί, επανεκκινήστε τον υπολογιστή.

Бағдарламалық жасақтаманы ықшам дискіден орнатыңыз және бейнебеттегі нұсқауларды орындаңыз. Шақыру көрсетілгенде Желі арқылы пәрменін таңдаңыз, содан кейін **Келесі** түймешігін басыңыз. Орнатқыш бар принтерлерді көрсетеді. Конфигурациялық беттен тиісті IP мекенжайды таңдаңыз немесе қолмен тағайындаңыз, содан кейін **Аяқтау** түймешігін басыңыз. Егер бейнебетте шақыру көрінсе, компьютерді қайта іске қосыңыз.

Установите программное обеспечение с компакт-диска и следуйте инструкциям на экране. При соответствующем запросе выберите Через сеть, а затем щелкните Далее. Программа установки отобразит доступные принтеры. Выберите соответствующий IP-адрес со страницы конфигурации или введите его вручную, а затем щелкните на кнопке Готово. Если поступит соответствующий запрос, перезагрузите компьютер.

Yazılımı CD'den yükleyin ve ekrandaki yönergeleri uygulayın. İstendiğinde, **Ağ Üzerinden** öğesini seçin ve **İleri**'yi tıklatın. Yükleyici kullanılabilir yazıcıları görüntüler. Yapılandırma sayfasından uygun IP adresini seçin veya elle bir IP adresi atayın ve ardından **Son**'u tıklatın. İstenirse, bilgisayarı yeniden başlatın.

Установіть програмне забезпечення з компакт-диска та виконуйте вказівки на екрані. Коли відобразиться відповідна вказівка, виберіть Через мережу, а потім клацніть Далі. Програма встановлення відобразить наявні принтери. Виберіть потрібну ІР-адресу зі сторінки конфігурації або введіть її вручну, а потім клацніть Готово. Якщо побачите відповідну вказівку, перезавантажте комп'ютер.

قم بتثبيت البرنامج من القرص المُعفوط واتبع الإرشادات التي تظهر على الشاشة. عندما يطلب البرنامج منك ذلك. حدد Through the Network (عبر الشبكة) ثم انقر فوق التالي. يقوم المُبت بعرض الطابعات المتوفرة. حدد عنوان IP المناسب من صفحة التكوين أو قم بتعيينه يدويًا. ثم انقر فوق Finish (إنهاء). أعد تشغيل جهاز الكمبيوتر عند مطالبتك بذلك.

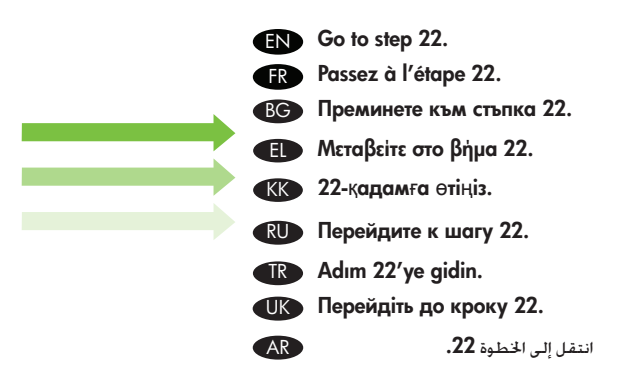

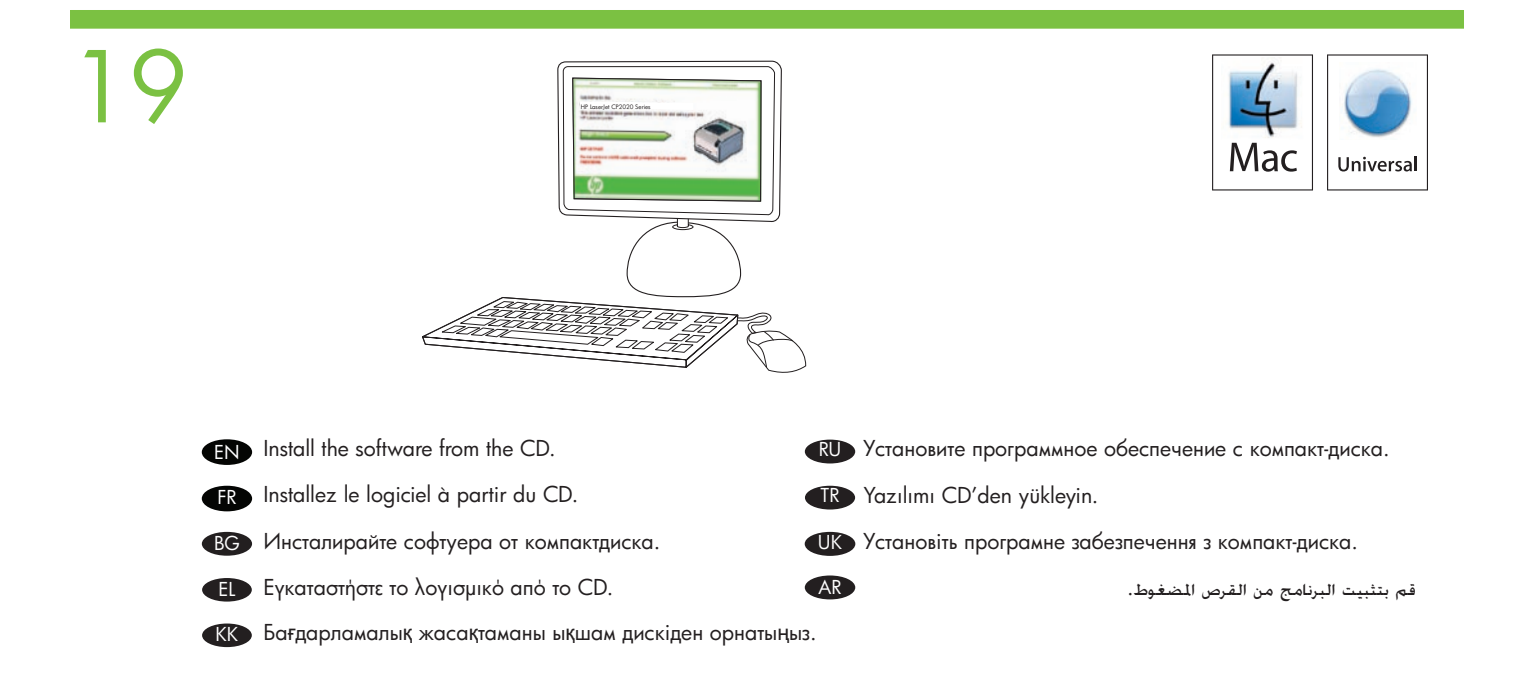

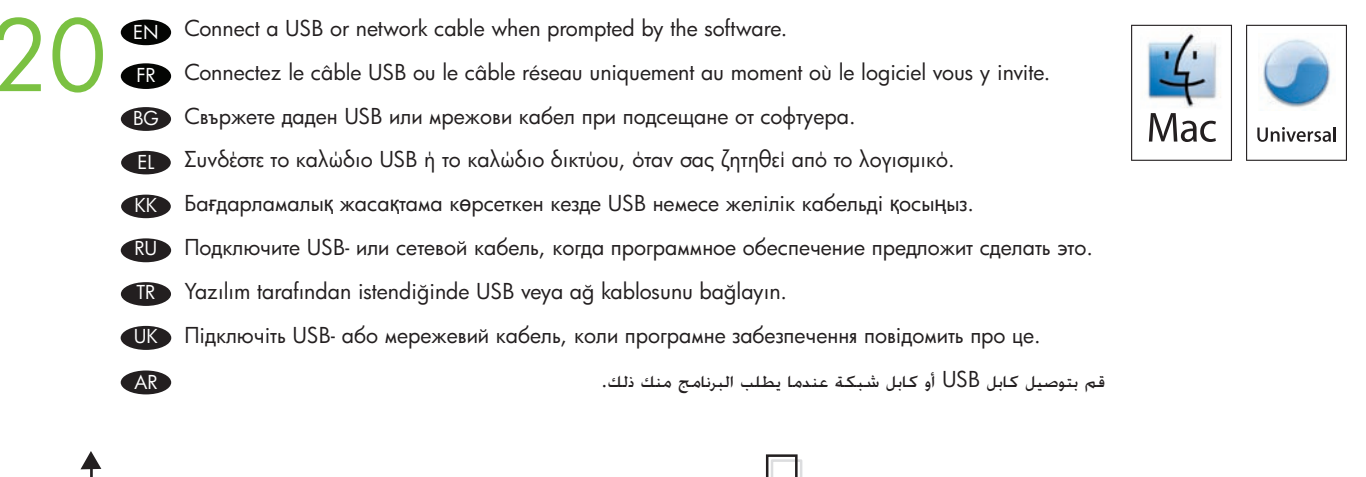

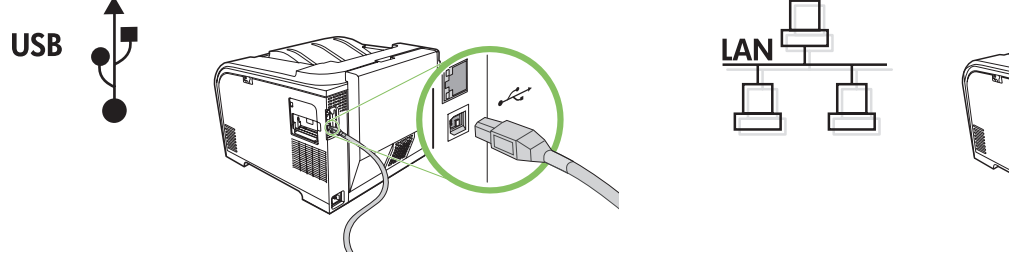

# 21

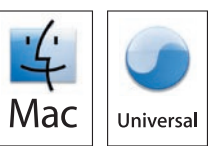

At the computer, go to **Print & Fax** under **System Preferences**, or go to **Macintosh HD/Applications/Utilities/Printer Setup** or **Print Center**, depending on your Mac OS version. If the product name appears in the printer list, the installation is complete. Otherwise, click **Add** and follow the onscreen instructions.

FR Sur l'ordinateur, allez dans Imprimantes et télécopieurs sous Préférences système ou allez dans Macintosh HD/ Applications/Utilitaires/Printer Setup ou dans le Centre d'impression, en fonction de votre version de Mac OS. Si le nom du produit s'affiche dans la liste des imprimantes, l'installation est terminée. Sinon, cliquez sur Ajouter et suivez les instructions à l'écran.

На компютъра отидете на Print & Fax (Печат и Факс) в System Preferences, (Системни преференции) или отидете на Macintosh HD/Applications/Utilities/Printer Setup (Macintosh HD/Приложения/Помощни програми/Настройка на принтера) или Print Center (Център за печат), в зависимост от вашата версия на Mac OS. Ако името на принтера се появи в списъка на принтерите, инсталирането е завършено. В противен случай щракнете върху Add (Добавяне) и следвайте екранните инструкции.

ΕΙ Στον υπολογιστή, μεταβείτε στην επιλογή Εκτύπωση & φαξ στην περιοχή Προτιμήσεις συστήματος ή μεταβείτε στο Macintosh HD/Εφαρμογές/Βοηθήματα/Εγκατάσταση εκτυπωτή ή Κέντρο Εκτυπώσεων, ανάλογα με την έκδοση Mac OS που έχετε. Αν το όνομα του προϊόντος εμφανίζεται στη λίστα εκτυπωτών, η εγκατάσταση έχει ολοκληρωθεί. Διαφορετικά, κάντε κλικ στο κουμπί Προσθήκη και ακολουθήστε τις οδηγίες που εμφανίζονται στην οθόνη.

Компьютерде Print&Fax (Басып шығару & Факс) тармағына өтіңіз (System Preferences (Жүйе параметрлері) астында) немесе Мас операциялық жүйесінің нұсқасына қарай Macintosh HD/Applications/Utilities/Printer Setup (Macintosh HD /Бағдарламалар/Утилиталар/Принтер орнату) немесе Print Center (Басып шығару орталығы) тармағына өтіңіз. Егер өнімнің аты принтерлер тізімінде көрінсе, орнату аяқталған. Әйтпесе, Add (Қосу) түймешігін басыңыз және бейнебеттегі нұсқауларды орындаңыз.

На компьютере перейдите к меню Печать и факс, расположенное под Параметрами системы, или перейдите к меню Macintosh HD/Программы/Утилиты/Установка принтера или к меню Центр печати, в зависимости от версии Mac OS. Если название устройства отобразилось в списке принтеров, установка завершена. В противном случае щелкните кнопку Добавить и следуйте инструкциям на экране.

Bilgisayarda, Mac OS sürümünüze bağlı olarak System Preferences'ın (Sistem Tercihleri) altındaki Print & Fax'a (Yazıcı ve Faks) veya Macintosh HD/Applications/Utilities/Printer Setup (Macintosh HD/Uygulamalar/Yardımcılar/Yazıcı Kurulumu) ya da Print Center'a (Baskı Merkezi) gidin. Ürünün adı yazıcı listesinde görünüyorsa, yükleme tamamlanmış demektir. Ürünün adı görünmüyorsa, Add'i (Ekle) tıklatıp ekrandaki yönergeleri uygulayın.

Шк На комп'ютері перейдіть до меню Print&Fax (Друк і Факс), яке розташоване під Параметрами системи, або до меню Macintosh HD/Applications/Utilities/Printer Setup (Macintosh HD/Програми/Утиліти/Установлення принтера) або Print Center (Центр друку), відповідно до версії Мас ОЅ. Якщо назва пристрою є в списку принтерів, установлення завершено. Якщо ні, натисніть кнопку Add (Додати) та виконуйте вказівки на екрані.

من جهاز الكمبيوتر. انتقل إلى Print & Fax (طباعة وفاكس) ضمن System Preferences (تفضيلات النظام) أو انتقل إلى Print & Fax (طباعة وفاكس) ممن جهاز الكمبيوتر. انتقل إلى Drint & Fax (القرص الثابت التطبيقات/الأداة المساعدة/إعداد الطابعة في Macintosh (أو انتقل إلى Drint Center (مركز الطباعة). حسب إصدار نظام التشغيل Macintosh لديك. يكتمل التثبيت بظهور اسم المنتج في فائمة الطابعة في Macintosh (إو انتقا إلى Macintosh المساعدة/إعداد الطابعة في Macintosh (أو انتقا إلى Drint Center (مركز الطباعة). حسب إصدار نظام التشغيل Macintosh لديك. يكتمل التثبيت بظهور اسم المنتج في فائمة الطباعة في Macintosh (إو انتقا والي Macintosh المالي من Macintosh المالي المالي Macintosh (أمركز الطباعة). حسب إصدار نظام التشغيل Mac

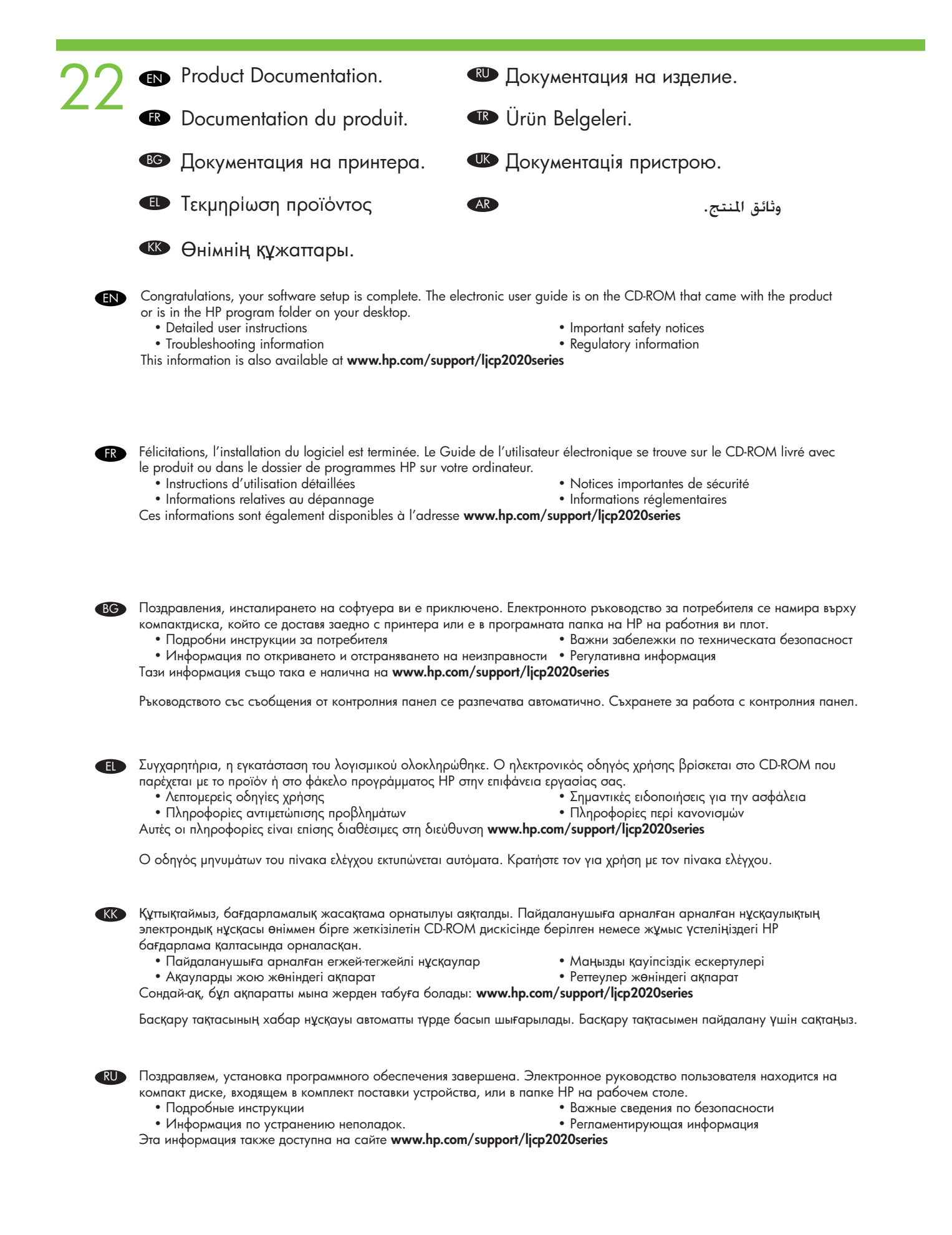

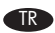

Tebrikler, yazılımınızın kurulumu tamamlandı. Elektronik Kullanım Kılavuzu, ürünle birlikte verilen CD-ROM'da veya masaüstünüzdeki HP program klasöründedir.

- Ayrıntılı kullanıcı yönergeleri
- Sorun giderme bilgileri

• Önemli güvenlik bildirimleri • Mevzuat bilgileri

Bu bilgiler www.hp.com/support/ljcp2020series adresinde de bulunmaktadır

UK

AR

- Вітаємо, установлення програмного забезпечення завершено. Електронний посібник користувача знаходиться на компакт-диску, який входить до комплекту поставки принтера, або в папці НР на робочому столі.
  - Важлива інформація щодо безпеки
- Детальні інструкції для користувача
- Інформація з усунення несправностей • Регламентуюча інформація
- Ця інформація також розміщена на сайті www.hp.com/support/ljcp2020series

Посібник з повідомлень панелі керування виводяться на друк автоматично. Використовуйте його у роботі з панеллю керування.

تهانينا. اكتمل إعداد البرنامج. يوجد دليل المستخدم الإلكتروني على القرص المضغوط المرفق مع المنتج أو في مجلد برنامج HP على سطح الكتب. إشعارات أمان هامة • إرشادات مفصلة للمستخدم • معلومات تنظيمية معلومات استكشاف الأخطاء وإصلاحها

تتوفر هذه المعلومات أيضًا على صفحة ويب www.hp.com/support/ljcp2020series

تتم تلقائيًّا طباعة دليل رسائل لوحة التحكم. الرجاء الاحتفاظ به لاستخدامه مع لوحة التحكم.

|                    | <ul> <li>EN Control-panel overvie</li> <li>FR Présentation du pant</li> <li>BG Обзор на контролни</li> <li>EL Епископлол пічака в</li> <li>KK Басқару тақтасымен</li> <li>RU Обзор панели упра</li> <li>TR Kontrol paneline ger</li> <li>UK Огляд панелі керува</li> </ul> | ew:<br>neau de commande :<br>ия панел:<br>ελέγχου:<br>н танысу:<br>звления:<br>nel bakış:<br>ання<br>ف عامة على لوحة التحكم: |                                                                                                    |                                                              |
|--------------------|----------------------------------------------------------------------------------------------------|----------------------------------------------------------------------------------------------------|----------------------------------------------------------------------------------------------------|--------------------------------------------------------------|
|                    | Control-panel display<br>Ecran du panneau de commande<br>Дисплей на контролния панел                                                                                                    | <ul> <li>Οθόνη піνακα ελέγχα</li> <li>ΚΚ Басқару тақтасының<br/>бейнебеті:</li> </ul>                                        | ои RU Экран панели управлен<br>(RU Экран панели управлен<br>(RU Экран панели управлен<br>(RU Экран панели управлен<br>(RU Экран панели управлен<br>(RU Экран панели управлен<br>(RU Экран панели управлен<br>(RU Экран панели управлен<br>(RU Экран панели управлен)<br>(RU Экран панели управлен)<br>(RU Экран панели)<br>(RU Экран панели)<br>( | ния. UK дисплей панелі керування<br>AR شاشه لوحه التحکم      |
| C EN<br>FR<br>BG   | Back button<br>Bouton Précédent<br>Бутон Назад                                                                                                    | <ul> <li>Коиµпі єпіотрофής</li> <li>КК Артқа түймешігі</li> </ul>                                                            | RU клавиша Назад<br>TR Geri düğmesi                                                                                                    | UK клавіша Назад<br>(AR زر الرجوع إلى الخلف                  |
| C EN<br>FR<br>BG   | Left arrow button<br>Bouton Flèche gauche<br>Бутон стрелка наляво                                                                                                    | <ul> <li>Κουμπί αριστερού βέ</li> <li>Κ</li> <li>Сол жақ көрсеткі<br/>түймешігі</li> </ul>                                   | λους RU клавиша Стрелка влева<br>TR Sol ok düğmesi                                                                                                    | о. <b>ШК</b> клавіша стрілка ліворуч.<br>(ر السهم إلى اليسار |
| EN<br>(1) FR<br>BG | OK button<br>Bouton OK<br>Бутон OK                                                                                                    | El Kouµni OK<br>KK OK түймешiri                                                                                              | RU клавиша OK<br>TR OK düğmesi                                                                                                    | נк клавіша ОК<br>(موافق) ОК (موافق)                          |
| EN                 | Right arrow button<br>Bouton Flèche droite<br>Бутон стрелка надясно                                                                                                    | <ul> <li>Κουμπί δεξιού βέλου</li> <li>ΚΚ Οң жақ көрсеткі<br/>түймешігі</li> </ul>                                            | ς RU клавиша Стрелка впра<br>TR Sağ ok düğmesi                                                                                                    | во. UK клавіша Стрілка праворуч<br>(AR زر السهم إلى اليمين   |
| EN<br>FR<br>BG     | Cancel job button<br>Bouton Annuler tâche<br>Бутон Отмяна на задание                                                                                                    | <ul> <li>Коиµпі акиршал єр</li> <li>КК Тапсырманы тоқтату түймешігі</li> </ul>                                               | үаоіас, <b>RU</b> клавиша Отмена задан<br>TR İş iptal düğmesi                                                                                                    | ния. UK клавіша Скасувати завдання<br>(AR نر إلغاء المهمة    |
| FR<br>BG           | Ready light<br>Voyant Prêt<br>Лампичка Готовност                                                                                                    | <ul> <li>Φωτεινή ένδειξη ετοιμ</li> <li>ΚΚ Дайын болуды көрс лампасы:</li> </ul>                                             | ότητας RU индикатор готовности<br>ету TR Hazır ışığı                                                                                                    | UK Індикатор готовності<br>AR "باهز" مصباح آ                 |
| 8 EN<br>FR<br>BG   | Attention light<br>Voyant Attention<br>Лампичка Внимание                                                                                                    |                                                                                                    | роχής RU индикатор внимания<br>асы TR Dikkat ışığı                                                                                                    | للا اндикатор уваги<br>AR "انتباه" مصباح                     |
|                    | Tray 1                                                                                                    | Ε Δίσκος 1                                                                                                    | Соток 1                                                                                                    | υκ 1                                                         |
| FR<br>BG           | Вас 1<br>Тава 1                                                                                                    | КК 1-науа                                                                                                    | Tepsi 1                                                                                                    | الدرج ا                                                      |
| C EN<br>FR<br>BG   | <ul> <li>Tray 2</li> <li>Вас 2</li> <li>Тава 2</li> </ul>                                                                                                    | Ε         Δίσκος 2           ΚΚ         2-науа                                                                               | RU         Лоток 2           Tepsi 2                                                                                                    | UK Лоток 2<br>AR الدرج ז                                     |

© 2008 Hewlett-Packard Development Company, L.P.

www.hp.com

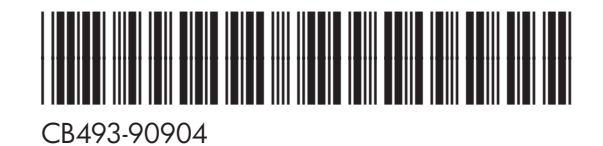

invent

R